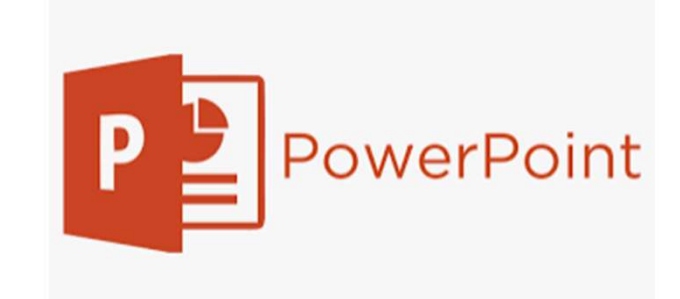

# PowerPoint ワンポイント

画面サイズと向き 新規スライド挿入 写真の背景削除

## <u>スライドのサイズと向き</u>

- •リボンメニュー「デザイン」→「スライドのサイズ」
- 「標準」か「ワイド(9:16)」を選択
- ユーザー設定のスライドサイズ
- •印刷の向き「縦」か「横」
- 縦横どちらかの向きを選ぶと すべてのスライドがその向き になります。

| スライドのサイズ                                     | ? ×                                                                   |
|----------------------------------------------|-----------------------------------------------------------------------|
| スライドのサイズ指定(S):<br>ワイド画面 ~<br>幅(W):           | 印刷の向き<br>スライド                                                         |
| 33.867 cr ÷<br>高さ( <u>H</u> ):<br>19.05 cm ÷ | <ul> <li>・ w(L)</li> <li>・ 横(L)</li> <li>・ ノート、配布資料、アウトライン</li> </ul> |
| スライド開始番号( <u>N</u> ):<br>1                   | <ul> <li>● ##(0)</li> <li>● 横(A)</li> <li>OK キャンセル</li> </ul>         |

#### <u>新規スライドを挿入</u>

•ショートカットキー

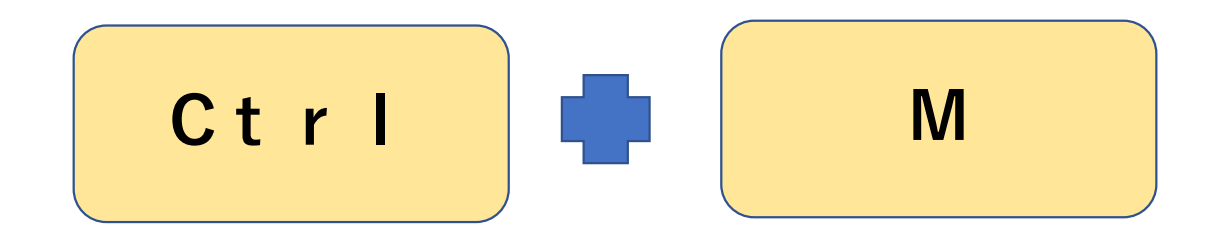

• 前のスライドテーマと同じものを挿入できる。

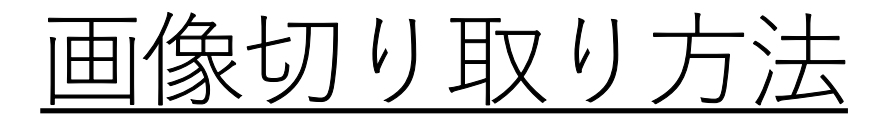

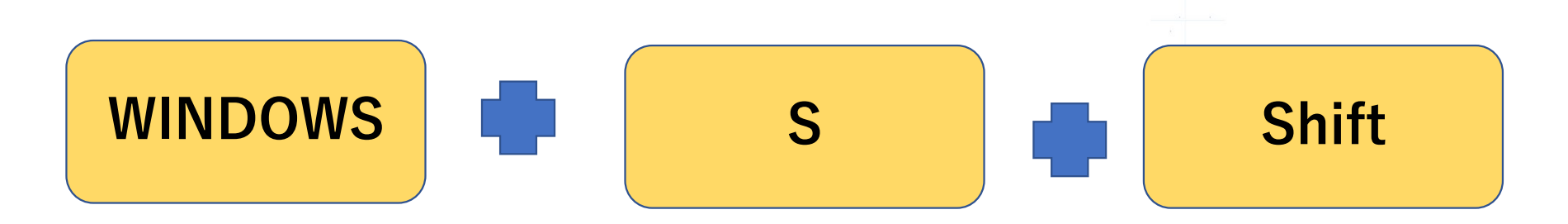

同時押しすると画面が薄暗くなり、マウスのアイコンが+字になる。範囲指定すれば、クリップボックスに入る。

#### <u>切り取った画像の貼り付け</u>

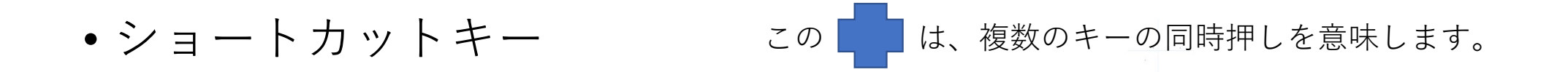

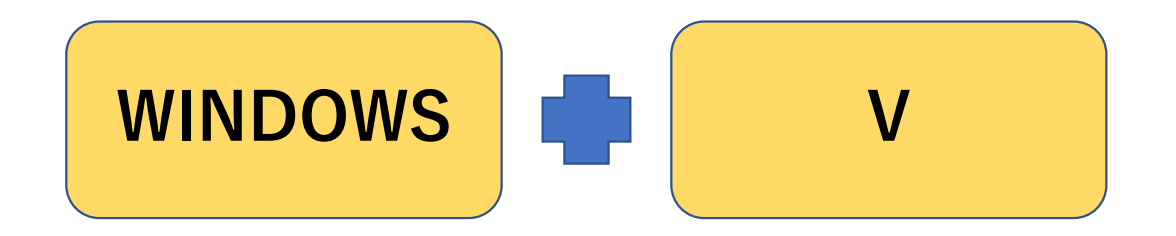

## 画像の背景削除

- •「挿入」「画像」「オンライン画像」
- •検索窓に「ペンを持つ手
- 写真一覧が出る。そこで
- Creative Commonsのみのチェックを外す
- •対象の画像を選ぶと、「挿入」ボタンの
- 色が濃くなるのでボタンを押す

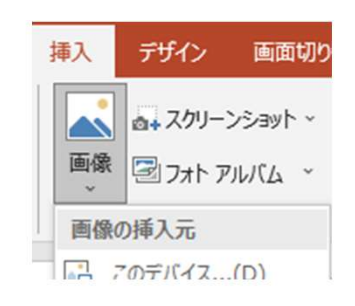

#### オンライン画像

← ,0 ペンを持つ手

Powered by Bing

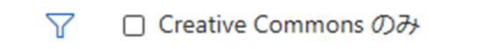

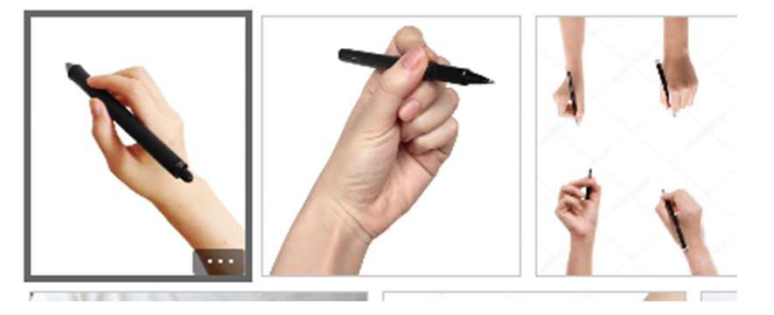

#### <u>図形の背景削除</u>

この絵の背景は不透明なので、ふと名な背景を切り取ります。

画像をクリック、リボン上に「書式」メニュークリック 左端に「背景の削除」クリック

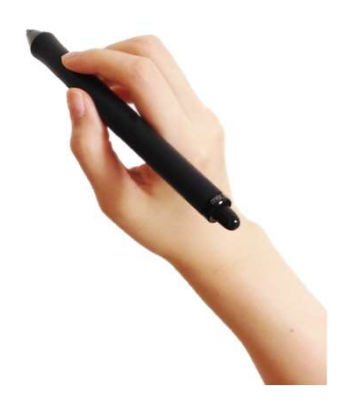

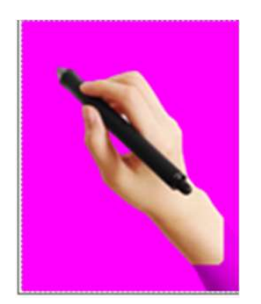

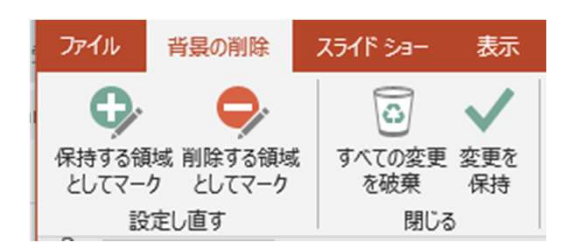

赤紫色の部分が削除されるので、「保持する領域とし てマーク」をクリックし、鉛筆マークで残したい部分 をクリックしていく。OKなら変更保持をクリックして 完了。

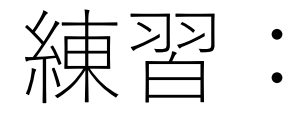

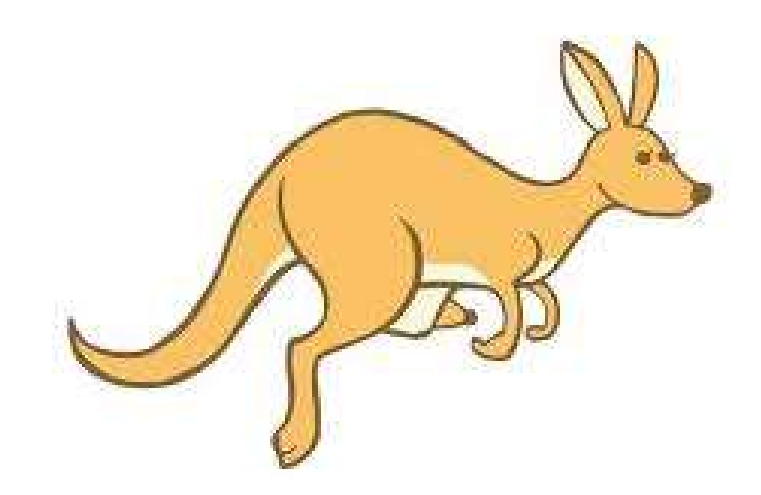

#### (挿入 ー> 画像 ー>オンライン ー>イラスト カンガルー 右向き)